# meshdesk file

## Background

- MESHdesk use the LEDs of the device it is installed on to signal about the environment.
  - $\circ\,$  During startup one LED signals about the method it uses to try and fetch settings from the controller.
  - After startup, if the device is used in a mesh network it, this LED signals how many neighboring nodes it sees.
  - $\circ\,$  A second LED is used to indicate if the device has proper contact with the controller. (The LED can be either ON or OFF in such a case)
  - $\circ\,$  Finally on mesh networks we can also specify a third LED that will indicate mesh traffic flowing through a node.

## **Exploring our hardware**

• Lets look at the Xiaomi 4A 100M as a sample.

```
#change directory to where the LEDs are
cd /sys/class/leds/
ls
#These are the LEDs available
              mt76-phy0
blue:power
                            mt76-phy1
                                           yellow:power
#turn it off
echo "0" > yellow\:power/brightness
#turn it on
echo "1" > yellow\:power/brightness
#turn it off
echo "0" > blue\:power/brightness
#turn it on
echo "1" > blue\:power/brightness
```

- We can use the blue LED to signal during startup and neighbor counts.
- We can also use the yellow LED to light up if communication to the controller is broken.
- There is however not a third LED so we will not define one for the mesh traffic.

#### Add a hardware section for our device

With this info we can create a hardware section in /etc/config/meshdesk

```
config hardware 'xiaomi_4a_100'
    option morse_led '/sys/class/leds/blue:power/brightness'
    option internet_led '/sys/class/leds/yellow:power/brightness'
    option wifi_led 'led0'
```

## Adjust the settings section accordingly

- There are two important options here to adjust
  - $\circ~$  hardware have to match the value of a hardware definition under the settings section.

• id\_if - have to match the interface specified in the wan\_network file.

```
config settings 'settings'
    option hardware 'xiaomi_4a_100'
    option id_if 'eth0'
    option lan up file '/tmp/lan up'
```

- Don't make the name of the hardware section more than 14characters. Longer names break things during deployment.
- Devices where the interface used in wan\_network is eth0.1 simply use eth0 here.
- Later we will also use the value of xiaomi\_4a\_100 to define the hardware on the controller.

#### Alarm On or Alarm Off?

- We use the yellow LED as an alarm which means it has to light up when communication to the controller is down.
- Since we want the **yellow LED** to be off when the communication to the controller is fine we need to check what the current setup is.

```
vi /etc/MESHdesk/reporting/report_to_server.lua
#Look for this section
    if(ok_flag)then
        internetLED('0'); -- NOTE Here we can swap them around eg make it 0
to turn off a red LED when the internet is OK
        checkForContollerReboot('1');
    else
        internetLED('1');
        checkForContollerReboot('0');
    end
```

#### **Review new hardware**

• The following table lists the important items with comments

| Item                    | Typical value | Comment                                                                         |
|-------------------------|---------------|---------------------------------------------------------------------------------|
| settings → hardware     | xiaomi_4a_100 | Must match a hw definition in the file itself                                   |
| settings → id_if        | eth0          | eg eth0, eth1 or wan - NOT eth0.1 (for those boards its just eth0)              |
| settings → skip_radio_0 | 0             | set to 1 when radio0 is a 5G radio and you don't want to use it for config SSID |

#### **Remember Your Environment**

- Finally you need to adjust some items to match up with your controller and its environment.
- The following table lists some of the important items with comments

| Item                    | Typical value        | Comment                                                                  |
|-------------------------|----------------------|--------------------------------------------------------------------------|
| internet1 →<br>disabled | 1                    | change it to 0 in order for the device to be centrally controlled        |
| internet1 → dns         | cloud.radiusdesk.com | Supply Dummy Value If Not Using DNS System e.g.<br>nohost.radiusdesk.com |
| internet1 →<br>protocol | https                | Can be http or https                                                     |
| internet1 → ip          | 176.31.15.210        | Fallback when FQDN does not resolve on FQDN not used                     |

• We are nearly done. The last stop is to edit the **captive\_config.json** file to fit our specific hardware.

From: http://www.radiusdesk.com/wiki/ - **RADIUSdesk** 

Permanent link: http://www.radiusdesk.com/wiki/technical/openwrt-meshdesk-file

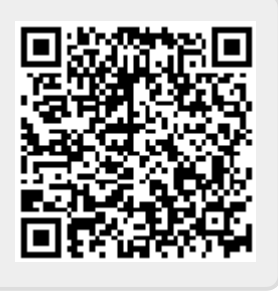

Last update: 2022/09/18 21:17